## まとめて検索で電子ジャーナルを検索する方法

- <「明治学院大学図書館 蔵書検索(OPAC)」から検索する場合>
- ① 「まとめて検索(明治学院大学 Discovery)」のタブを選択し、検索したい電子ジャーナルのタ イトル、ISSN コード等を入力します。

|                                                                                                    |               |                |               | ようこそ ゲスト さん                  |  |  |
|----------------------------------------------------------------------------------------------------|---------------|----------------|---------------|------------------------------|--|--|
| 明治学院大学図書館 蔵書検索                                                                                                    |               |                | *             | ┨ MyLibrary ログイン             |  |  |
|                                                                                                    |               |                |               | ヘルプ 入力補助 English<br>②  ● ● ● |  |  |
| TOP 🇰 図書館サービス 🔂 利用者サービス                                                                                                    | ASK(図書館に質問)   | コンソーシアム横断検索    | データベース一覧      | 電子ジャーナルリスト                   |  |  |
| 明治学院大学の所蔵 CiNii Books(他大学の所蔵) CiNii Research(国内の論文・詞                                                                                    | P事) NDLサーチ    | まとめて検索(明治学     | 院大学Discovery) |                              |  |  |
| し 、 まとめて検索(明治学院大学Discovery) 明学所職の図書・雑誌に                                                                                                 | 加えて、電子ブック・電子ジ | ャーナル・データベースなどな | を網羅的に検索します。   |                              |  |  |
| the sociological quarterly Q                                                                                                    | 検索            |                |               |                              |  |  |
|                                                                                                    |               |                |               |                              |  |  |
| () ご利用案内                                                                                                    |               |                |               |                              |  |  |
| ■「明治学院大学の所蔵」タブ検楽結果について                                                                                                    |               |                |               |                              |  |  |
| ※利用したい資料が費出中の場合は予約してください。<br>返却期限日が当然年度3月31日となっている場合でも予約を入れていただければ、早期利用できるよう対応します。<br>※予約方法・歴史、ション語をは、その生いなしてまりで、一般時、AV/SFI、これないな、つまりで、 |               |                |               |                              |  |  |
| ※17キリカム 20日=イベロビ・17キリハラノをブリックして中込み 発話・AV資料= > カリング<br>※配架場所が他校会、学外倉庫、学内研究所の場合は、取り寄せに時間がかかります。<br>※他校会からのためになせななして思り、日、ル、会の連絡研究日本土オ      | - (4120)      |                |               |                              |  |  |

② 利用可能な電子ジャーナルがヒットすると、検索結果の先頭に 2 とタイトルが表示されます。 全文にアクセスするには、タイトルの下に青字で表示されているリンクをクリックしてくだ さい。タイトルでヒットしない場合は、画面左上の「電子ジャーナル」のリンク先からお探し ください。

| 新規検索 大学HP 図                                                                                        | 書館HF 電子ジャーナル                                                              |                                                        |                                                                |                       | 設定 言語・ | Help(英語) |
|----------------------------------------------------------------------------------------------------|---------------------------------------------------------------------------|--------------------------------------------------------|----------------------------------------------------------------|-----------------------|--------|----------|
|                                                                                                    | 検索中: <b>まとめて検索(明治</b> )<br>● すべての言語 ○ 日<br>年ーワード ・<br><u>基本検索</u> 詳細検索 検索 |                                                        | 【 <u>♀</u> のアイコンが出た<br>こちらのリンク先からお                             | ない場合】<br>お探しください。     |        | 明治学院大学   |
| ※検索結果の絞り込み                                                                                         | ★ 検索結果: 92                                                                | 0,046 のうち 1~10                                         | 關連度                                                            | 【▼ ページ オプション▼ 共有▼     |        | »        |
| 現在の検索<br>スペースに自動的<br>に"AND"を入れて検索<br>the sociological quarter<br>拡張<br>記事全文も検索<br>同等のサブジェクトを<br>適用 |                                                                           | The Sociological Q<br>*                                | uarter<br><sup>1960 - 現在</sup> 【 <mark> ②</mark> のアイ<br>こちらをクリ | コンが出る場合】<br>ックしてください。 |        |          |
| 限定条件                                                                                               | Ť                                                                         | Carbondale, III. v.; 24 cm Lan<br>CiNii Booksの所蔵 OPACで | guage: English, データベース: 明治学院大学図書館<br><mark>所蔵を確認</mark>        |                       |        |          |
| <ul> <li>フルテキストあり</li> <li>本学所蔵(OPAC)</li> </ul>                                                   | 定期刊行物                                                                     | 配架場所                                                   | 善次                                                             |                       |        |          |
|                                                                                                    |                                                                           | 白全キャンパス                                                | 1-34 35(1-2 4) 36-50                                           |                       |        |          |

<図書館 Web サイトから検索する場合>

図書館 Web サイトにアクセスします。「資料検索」から「まとめて検索」を選択した上で、検索したい電子ジャーナルのタイトルや ISSN コード等を入力します。

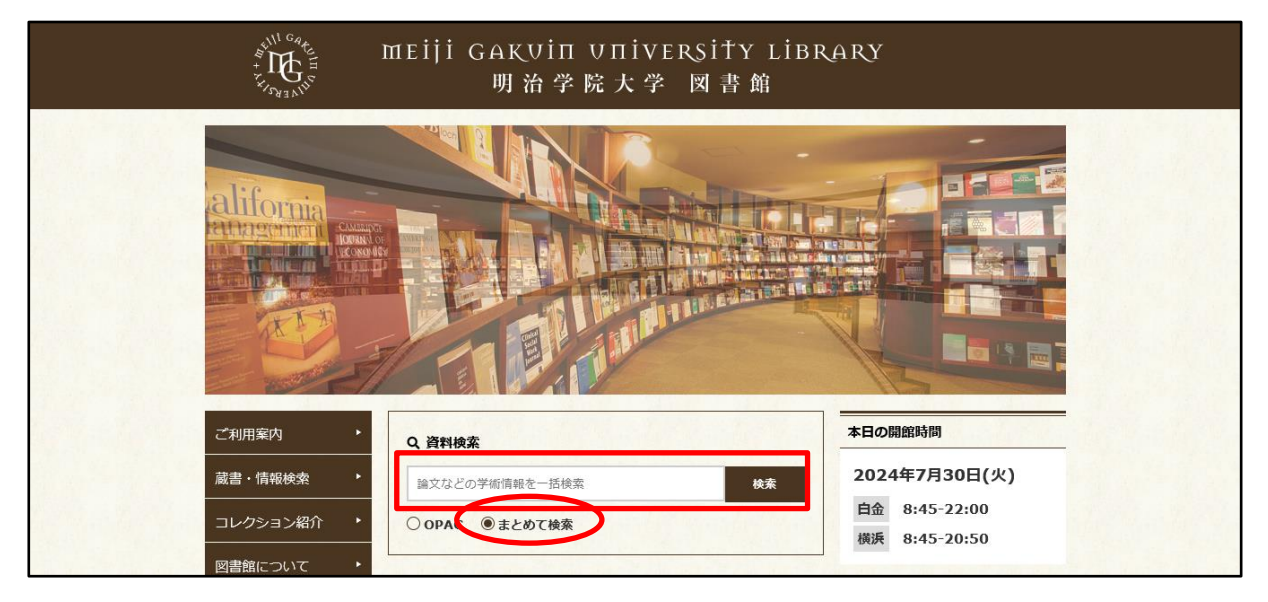

② 利用可能な電子ジャーナルがヒットすると、検索結果の先頭に 2 とタイトルが表示されます。 全文にアクセスするには、タイトルの下に青字で表示されているリンクをクリックしてくだ さい。タイトルでヒットしない場合は、画面左上の「電子ジャーナル」のリンク先からお探し ください。

| 新規検索 大学HP 図書館H                                                         | 電子ジャーナル                                                                                                |                                     | f─設定 言語 • Help(英語) |
|------------------------------------------------------------------------|----------------------------------------------------------------------------------------------------|-------------------------------------|--------------------|
| 検索<br>● 3<br>  キー<br><u>基本</u> 4                                       | E: まとめて検索(明治学院大学Discovery)<br>「べての言語 ○日本語 ○日本語と英語<br>ワード ・ the sociological quarter)<br>民素 詳細検索 検索調歴 > | ♀ のアイコンが出ない場合】<br>ちらのリンク先からお探しください。 | 明治学院大学             |
| « 検索結果の絞り込み                                                            | 検索結果: 920,046 のうち 1~10                                                                                 | 闘連度▼ ページ オブション▼ 共有▼                 | »                  |
| 現在の検索<br>スペースに自動的<br>に"AND"を入れて検索:<br>the sociological quarterly<br>拡張 | P     The Sociological Quarter      全文アクセス      P     Taylor & Francis 01/0 1960 - 現在                  | 【 ? のアイコンが出る場合】                     |                    |
| 記事全文も検索<br>同等のサブジェクトを<br>適用 1. Soci<br>Midwe                           | <ol> <li>Sociological quarterly official journa<br/>Midwest Sociological Society</li> </ol>            | al of <b>the</b>                    |                    |
| 限定条件 ×<br>ロ フルテキストあり<br>ロ 本学所蔵(OPAC)                                   | Carbondale, III. v; 24 cm Language: Engli<br>CiNii Booksの所蔵 OPACで所蔵を確認<br>定期刊行物 配架場所                   | ish, データベース:明治学院大学図書館<br>巻次         |                    |

【問い合わせ先】

明治学院大学白金図書館利用サービス・電子情報課 unyou@mguad.meijigakuin.ac.jp

横浜図書館利用サービス・電子情報課

yokoun@mguad.meijigakuin.ac.jp